・データの読込(CSVファイル)代行届出版

### 届出を行う方の農家コードとパスワード(農協であれば、農協の 農家コードとパスワード)でログインします。

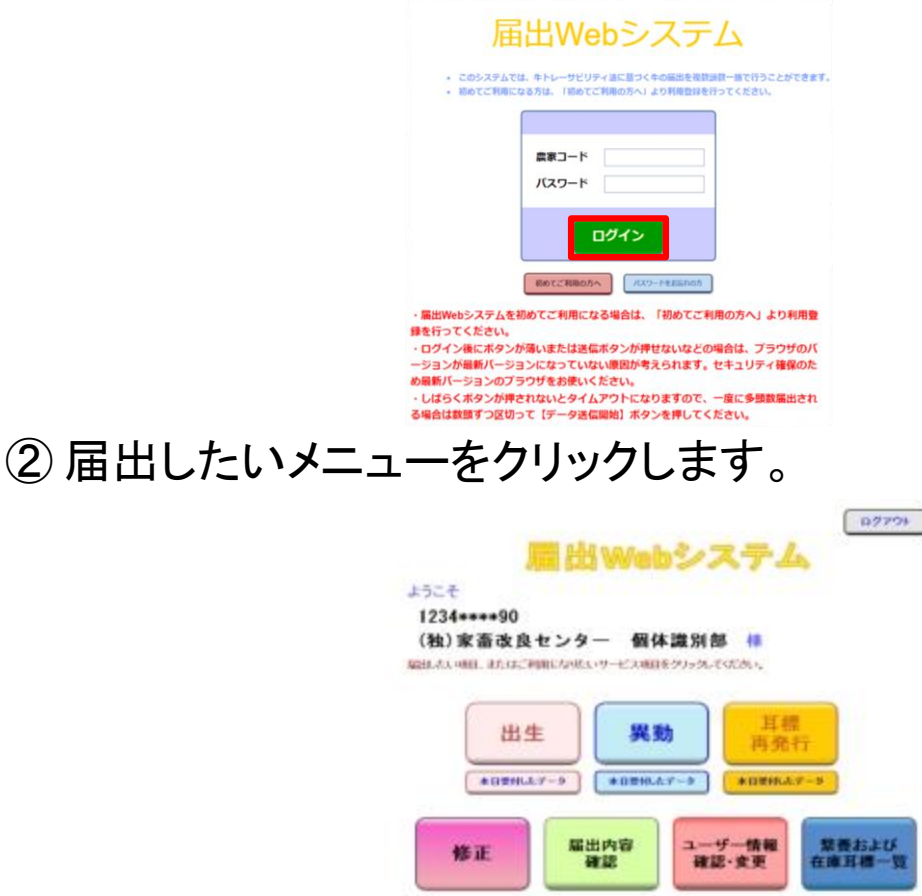

#### ③「代行で届出」をクリックします。

| 出生                                                                         | ■の届出の | ペーシ | >   |       |                     |                                  | 代行で届出                   | トップへ戻る                                      |
|----------------------------------------------------------------------------|-------|-----|-----|-------|---------------------|----------------------------------|-------------------------|---------------------------------------------|
| ユーザー情報     農家コード     名       (この内容を届出する方)     1234****90     (独)家畜改良セノター 個 |       |     |     |       |                     | <b>名称</b><br>センター 個体 <u>識別</u> 語 | 回ログインE<br>ダインB時::       | ]時:2014/4/18 14:48:56<br>2014/4/18 15:26:45 |
| म्                                                                         | a)    |     |     |       |                     | こ<br>行                           | のボタンは、「家畜<br>「届出(報告)シスラ | 昏個体識別代<br>┶ム利用申請                            |
| No.                                                                        | 農家コード | 個体證 | 制番号 | 出生年月日 | 雌雄の別                | 母牛個体識別                           | 」を提出しないと表               | 表示されませ                                      |
|                                                                            |       |     |     |       | ~                   | ん                                | ,                       |                                             |
| <u> </u>                                                                   |       |     |     |       | <ul><li>✓</li></ul> |                                  | ×<br>×                  | 〇 拡大4桁番号順                                   |
|                                                                            |       |     |     |       | ~                   |                                  | <b>&gt;</b>             | ○発行日順                                       |
|                                                                            |       |     |     |       | ~                   |                                  | ~                       | 表示切替                                        |
|                                                                            |       |     |     |       | ~                   |                                  | ✓                       |                                             |
|                                                                            |       |     |     |       | ✓                   |                                  |                         | ~                                           |
| $\vdash$                                                                   |       |     |     |       | ×                   |                                  |                         |                                             |

## ④代行のページが表示されます。

| 出生の届出のペー                                            | -ジ(代行                                     | ī)                                    |                                |                                                         | ユーザー自                          | 身の届出に切替 | トップへ戻る   |
|-----------------------------------------------------|-------------------------------------------|---------------------------------------|--------------------------------|---------------------------------------------------------|--------------------------------|---------|----------|
| ユーザー情報                                              | 1                                         | 表家コード                                 |                                | 名称                                                      | 前回ログイン日時:2014/4/18 14:48:56    |         |          |
| (この内容を届出する方) 1234****                               |                                           |                                       | (独) 家畜                         | 設良センター 個                                                | 業別部 ログイン日時: 2014/4/18 15:26:45 |         |          |
| 11する登場者の指定 25500-05<br>意味コードを<br>1000で代行す<br>コードは、た | 行する管理者の<br>下の表へ直接入<br>たる管理者の表明<br>へ入力してくた | (表字コーデを入力)<br>カレビレ 場合は、す<br>(直)<br>しは | または表示し、「株<br>日間より「直接入す<br>後入力」 | にまるは多うを伴いてくたき<br>いき様式「新定する」ボタン<br>▼ 指定<br>る真家コード、および直接入 | 54<br>576<br>713               |         |          |
| 代行する管理者                                             | の情報                                       |                                       | 農家コート                          |                                                         |                                | 名称      |          |
| EDIA                                                |                                           |                                       | 18YE,9C                        |                                                         | −іті¢А                         |         |          |
| No. 唐歌コーF 個                                         | 体微别描号                                     | 出生年月日                                 | 繊維の別                           | 母牛圈补偿别指号                                                | 10                             | 84      | *8874    |
|                                                     |                                           |                                       | ~                              |                                                         |                                | × ~     | ●耳根番号順   |
|                                                     |                                           |                                       | ~                              |                                                         |                                | ~       | 〇秋末4桁第号間 |

⑤ 各届出のページ左下の「読込様式のダウンロード」をクリックし、 様式(エクセルファイル)を入手します。

| 出生   | Eの届出の・<br>ユーザー情報<br>の内容を届出す |                                                       | <b>了)</b><br>農家コード                                 | (2曲) 李玄                                               | ユーザー自身の届出に切替<br>トップへ戻る<br>名称<br>コグロン日時: 2016/3/25 13:51:26<br>ログイン日時: 2016/3/25 13:51:26 |
|------|-----------------------------|-------------------------------------------------------|----------------------------------------------------|-------------------------------------------------------|------------------------------------------------------------------------------------------|
| 代行する | >管理者の指定<br>農家コ<br>          | )、代行する管理者の<br>ードを下の表へ直接入<br>代行する管理者の農業<br>よこちらへ入力してくた | /最家コードを入力ま<br>し力したい場合は、右<br>] 直れ<br>家 以前<br>さい。 こち | または表示し、「指<br>5側より「直接入ナ<br>後入力<br>指定したことのあ<br>らで表示します。 | だまする」ボタンを押してください。<br>り」を選び、「指定する」ボタンを押してください。<br>▲指定する<br>ふ最家コード、あよび直接入力は                |
| ED)  | 代行する管                       | 理者の情報                                                 |                                                    | <b>農家コード</b><br>指定なし                                  | 行取消                                                                                      |
| No.  | 慶家コード                       | 图体識別番号                                                | 出生年月日<br>                                          |                                                       | 代行のページはOに(代行)と表示され、代行する管理者の指定欄と代行する管理者の指定欄と代行する管理者の情報欄が出ます。                              |
|      | -90読込                       | 読込様式のダウ                                               | ンロード                                               |                                                       | 代行で届出する場合の読込様式の取<br>得は、このページの「読込様式のダウ<br>ンロード」ボタンをクリックしてください。                            |

#### ⑥「入力方法」の入力要領をご確認の上、「入力シート」に届出したい 内容を入力してください。

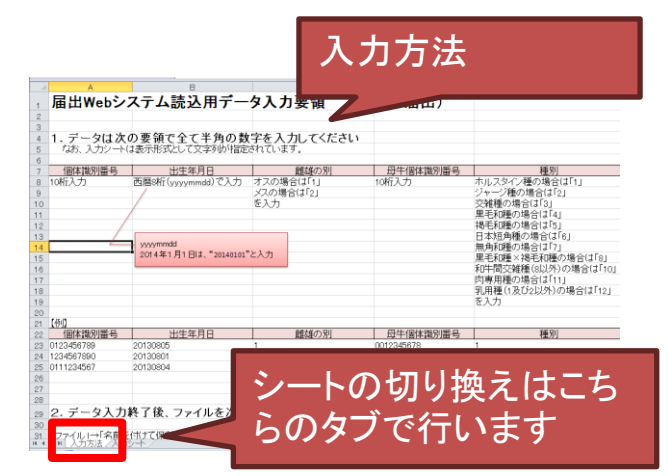

|     | 入力シート                         |            |      |          |    |  |  |  |  |
|-----|-------------------------------|------------|------|----------|----|--|--|--|--|
| 1   | 、<br>#####出生の届出読込様式<br>個体識別番号 |            | 雌雄の別 | 母牛個体識別番号 | 種別 |  |  |  |  |
| 2   |                               |            |      |          |    |  |  |  |  |
| 4   |                               |            |      |          |    |  |  |  |  |
| 5   |                               |            |      |          |    |  |  |  |  |
| 6   |                               |            |      |          |    |  |  |  |  |
| 1   |                               |            |      |          |    |  |  |  |  |
| 8   |                               |            |      |          |    |  |  |  |  |
| 9   |                               |            |      |          |    |  |  |  |  |
| 11  |                               |            |      |          |    |  |  |  |  |
| 10  |                               |            |      |          |    |  |  |  |  |
| 19  |                               |            |      |          |    |  |  |  |  |
| 14  |                               |            |      |          |    |  |  |  |  |
| 15  |                               |            |      |          |    |  |  |  |  |
| 16  |                               |            |      |          |    |  |  |  |  |
| 17  |                               |            |      |          |    |  |  |  |  |
| 18  |                               |            |      |          |    |  |  |  |  |
| 19  |                               |            |      |          |    |  |  |  |  |
| 20  |                               |            |      |          |    |  |  |  |  |
| 21  |                               |            |      |          |    |  |  |  |  |
| 22  |                               |            |      |          |    |  |  |  |  |
| 23  |                               |            |      |          |    |  |  |  |  |
| 24  |                               |            |      |          |    |  |  |  |  |
| 25  |                               |            |      |          |    |  |  |  |  |
| 20  |                               |            |      |          |    |  |  |  |  |
| 27  |                               |            |      |          |    |  |  |  |  |
| 20  |                               |            |      |          |    |  |  |  |  |
| 20  |                               |            |      |          |    |  |  |  |  |
| 200 |                               |            |      |          |    |  |  |  |  |
| ( ) | ・ NI 人力方<br>1 人力方<br>1 人力シート。 | / <u>*</u> |      | 4        |    |  |  |  |  |

【参考】ダウンロードしたファイルで以下のメッセージが表示された場合は、「編集を 有効にする」をクリックしてご利用ください。

ファイル ホーム 挿入 ページレイアウト 数式 データ 校閲 表示 ヘルプ PDFelement Q 何をしますか ① 保護ビュー 注意--インターネットから入手したファイルは、ウイルスに感染している可能性があります。編集する必要がなければ、保護ビューのままにしておくことをお勧めします。 編集を有効にする(E)

#### ⑦ データの入力が終了した様式を、「入力シート」を表示した状態で CSVファイルとして保存します。

| ×                                                                                                    | 名前を付けて保存                       | 7                |                    |        | ×    |
|----------------------------------------------------------------------------------------------------|--------------------------------|------------------|--------------------|--------|------|
| 🔄 🎯 - 🕆 📜 « 🗆 – און ד                                                                                                    | ディスク(C:) > ユーザー > ******** > ラ | デスクトップ > ~       | <b>じ</b> デスクトップの検  | (売     | ρ.   |
| 整理 ▼ 新しいフォルダー                                                                                                    |                                |                  | 8                  | •      | 0    |
| Avx 4 (X14) (Avx 4) (Avx | n <b>^</b>                     | 更新日時             | 種類                 | サイズ    |      |
| - ビクチャ<br>                                                                                                    |                                | 2014/02/14 16:08 | ファイル フォルダー         |        |      |
| Sa_500                                                                                                    |                                | 2014/03/17 9:11  | ファイル フォルダー         |        |      |
|                                                                                                    |                                | 2013/04/11 16:59 | ショートカット            | 2      | 2 KB |
| 🔧 ホームグループ                                                                                                    | <u>k</u>                       | 2013/03/12 11:53 | ショートカット            | 1      | 1 KB |
| 5                                                                                                    | à.                             | 2014/03/26 16:53 | Microsoft Excel    | 1      | 1 KB |
| 💐 コンピューター                                                                                                    |                                |                  |                    |        |      |
| 🥾 ローカル ディスク (C                                                                                                    |                                |                  |                    |        |      |
| → ローカル ディスク (E:                                                                                                    |                                |                  |                    |        |      |
| ~ <                                                                                                    |                                |                  |                    |        | >    |
| ファイル名(N): 出生.csv                                                                                                    |                                |                  |                    |        | ~    |
| ファイルの種類(工): CSV (カンマ)                                                                                                    | 区切り) (*.csv)                   |                  |                    |        | ~    |
| 作成者: *********                                                                                                    | ** タヴの追!                       | <b>7</b> 0       |                    |        |      |
|                                                                                                    |                                |                  |                    |        |      |
| 0                                                                                                    |                                |                  |                    | - 2 11 |      |
| フォルダーの非表示                                                                                                    |                                | 9−µ(L) •         |                    | r 1 ル  | レそ   |
|                                                                                                    |                                |                  |                    | _      |      |
|                                                                                                    |                                |                  |                    |        |      |
|                                                                                                    |                                | ファイル名(           | N): 出生.cs          | SV.    |      |
|                                                                                                    |                                |                  | _,                 |        |      |
|                                                                                                    |                                | ファイルの種類(         | <u>T</u> ): CSV (力 | jンマ区t  | 切り   |
|                                                                                                    |                                |                  |                    |        |      |

| C                                                                                                    | 、まり。                                                                                                    | 出生の届出の                                                                                                    | ページ代行)                                                                                                    |                                                                                                    | ユーザー自身の届け                                                                                                    | 出に切替                                                                               |                                                                                                    |
|----------------------------------------------------------------------------------------------------|----------------------------------------------------------------------------------------------------|----------------------------------------------------------------------------------------------------|----------------------------------------------------------------------------------------------------|----------------------------------------------------------------------------------------------------|----------------------------------------------------------------------------------------------------|------------------------------------------------------------------------------------|----------------------------------------------------------------------------------------------------|
| 代行<br>(代彳                                                                                                    | ・のページは<br>行)と表示され                                                                                                    | ここに<br>れます。                                                                                                    | 1234#20<br>50か、代行する管理者の農家コー<br>にコードを下の表へ直接入力した。<br>「代行する管理者の農家<br>ドロニントンティー<br>についたの農家の農家<br>にコードを下の表していた。                                                                                                    | →・・・・・・・・・・・・・・・・・・・・・・・・・・・・・・・・・・・・                                                                      | 名称         前回口<br>ワク           センター         個体識別部           パダンを持ってださい。         ワク           パダンを持ってださい。         指定する           コード、あよび感謝入力は                                                                                                    | 1グイン日時: 2016/3/25 13.51:26<br>ン日時: 2016/3/25 13.51:26                              | ]                                                                                                    |
|                                                                                                    |                                                                                                    | 代行士                                                                                                    | ne¥k                                                                                                    | <b>農家コード</b><br>指定なし                                                                                       | 名和<br>1<br>指定:                                                                                                    | <u>称</u><br>なし                                                                     | J                                                                                                    |
|                                                                                                    | 代行する管しないで、「                                                                                                    | 7理者を指定<br>直接入力」                                                                                                    |                                                                                                    | 法月日 基準の別 月4 日本日の100000000000000000000000000000000000                                                       | - 行林人 - 行<br>- 信林識別番号<br>一 一 農 須<br>一 一 - 一 一 - 一 一 一 一 一 一 一 一                                                                                                    | 家コード・名利<br>であることを<br>NUNNNNNN                                                      | なが指定<br>←確認しま                                                                                         |
| )デ                                                                                                    | ータが画                                                                                                    | 面上の表                                                                                                    | いしてい                                                                                                    | シンまれ                                                                                                    | 、表示され                                                                                                    | ます。                                                                                |                                                                                                    |
| с<br>(                                                                                                    | 生の届出の・<br>ユーザー情報<br>この内容を届出す                                                                                                    | ページ(代行<br>る方) 02                                                                                                    | <mark>テ)</mark><br>豊家コード<br>248***678                                                                                                    | (独)家畜                                                                                                    | 名称<br>文良ゼンター 個体講                                                                                                    | <b>ユーザー</b> 自<br>裁別部                                                               | 身の届出に切替<br>前回ログイン日間<br>ログイン日時:20                                                                      |
| د بیر<br>(«                                                                                                    | 生の届出の・<br>ユーザー情報<br>この内容を届出す<br>設管理者の指定 とちらい<br>農家コ                                                                                                    | ページ(代イ<br>る方)<br>の(代行する管理者の<br>ードを下の表へ直接)                                                                                        | <b>5)</b><br>豊家コード<br>248***678<br>急家コードを入り<br>かしたい場合は<br>で<br>値                                                                                                    | (独)家畜<br>りまたは表示し、「<br>、右側上」「直接入<br>「接入力」                                                                   | 名称<br>文良センター 個体講<br>指定する」ボタンを押してくけ<br>カ」を選び、「指定する」ボタ                                                                                                    | ユーザー自<br>裁別部<br>だきい。<br>ジンを押してください。<br>行定する                                        | 身の届出に切替<br>前回ログイン日時<br>ログイン日時:20                                                                      |
| (4<br>(4)                                                                                                    | <b>上の届出の</b><br>ユーザー情報<br>この内容を届出す<br>5 <sup>62理者の指定</sup><br>農家コ<br>「<br>初かで<br>コード」                                                                                                    | ページ(代イ<br>る方)<br>のへ代行する管理者の<br>ードを下の表へ直接入<br>(代行する管理者の農工<br>にちらへ入力してび                                                            | <b>5)</b><br>豊家コード<br>248***678<br>)<br>豊家コードを入び<br>つしたい場合は<br>。<br>「<br>」<br>に<br>し<br>、<br>し<br>、                                                                                                    | (独)家畜<br>りまたは表示し、「<br>、右側より「直接入<br>「接入力」<br>前指定したことの<br>ちらで表示します。                                          | 名称<br>文良センター 個体語<br>指定する」ボタンを押してい<br>カ」を選び、「指定する」ボッ<br>・<br>、<br>、<br>、<br>および直折                                                                                                    | ユーザー自<br>裁別部<br>ださい。<br>ないを押してください。<br>行定する<br>取入力は                                | 身の 届出に 切替<br>前回ログイン日時<br>ログイン日時:20                                                                    |
| رم<br>(«                                                                                                    | <b>上の届出の</b><br>ユーザー情報<br>この内容を届出す<br>56 <sup>6</sup> 理者の指定<br>景家コ<br>初めて<br>コード:                                                                                                    | ページ(代イ<br>る方)<br>のべ代行する管理者の<br>ードを下の表へ直接の<br>代行する管理者の農業<br>にちらへ入力してくた                                                            | <b>5)</b><br>豊家コード<br>248***678<br>)<br>豊家コードを入び<br>かしたい場合は<br>に<br>し<br>し<br>し<br>し<br>、<br>し<br>し<br>、<br>し<br>し                                                                                                    | (独)家畜<br>(独)家畜<br>たは表示し、「<br>・右側より「直接入<br>「<br>「<br>「<br>たことの<br>ちらで表示します。<br><b>農家コー</b>                  | 名称<br>文良センター 個体語<br>指定する」ボタンを押してい<br>カ」を選び、「指定する」ボッ<br>レ 推<br>ある農家コード、および直接                                                                                                    | ユーザー自<br>裁別部<br>だきい。<br>かっを押してください。<br>行定する<br>取力は                                 | 身の届出に切替<br>前回ログイン日時<br>ログイン日時:20                                                                      |
| (4<br>(そ行す?                                                                                                    | <b>上の届出の</b><br>ユーザー情報<br>この内容を届出す<br><sup>106</sup> 理者の指定<br>要家コ<br>「<br>初かて<br>コード!<br>代行する管                                                                                                    | ページ(代ネ<br>る方)<br>の、代行する管理者の<br>ードを下の表へ直接み<br>にちらへ入力してくた<br>理者の情報                                                                 | <b>5)</b><br>豊家コード<br>248***678<br>248***678<br>248***678<br>ご<br>たい場合は<br>に<br>し<br>に<br>し<br>し<br>し<br>し<br>し<br>し<br>し<br>し<br>し                                                                                                    | (独)家畜<br>(独)家畜<br>たは表示し、「<br>・右側上」「直接入<br>「接入力」<br>前指定したことの<br>ちで表示します。<br>そのコー<br>指定なし                    | 名称<br>久良センター 個体語<br>指定する」ボタンを押してくり<br>カ」を溜び、「指定する」ボタ<br>・<br>た<br>ある農家コード、および直接<br>ト                                                                                                    | ユーザー自<br>観別部<br>だきい。<br>シンを押してください。<br>行定する<br>取入力は                                | 身の<br>前回ロヴィン日間<br>ロヴィン日時:20<br><b>名称</b><br>指定なし                                                      |
| د علم («<br>(«<br>(۳)                                                                                                    | <b>上の届出の</b><br>ユーザー情報<br>この内容を届出す<br><sup>562理者の指定</sup><br>要家コ<br>初めて<br>コード<br>代行する管                                                                                                    | ページ(代イ<br>る方)<br>02<br>0へ代行する管理者の<br>ードを下の表へ直接入<br>代行する管理者の書類<br>よちらへ入力してくた<br>理者の情報                                             | <b>5)</b><br>豊家コード<br>248***678<br>248***678<br>248***678<br>248***678<br>248***678<br>248***678<br>248***<br>1000<br>1000<br>1000<br>1000<br>1000<br>1000<br>1000                                                                                                    | (独)家畜<br>たは表示し「<br>右側上」「直接入<br>直接入力<br>前指定たことの<br>55で表示します。<br><b>農家コー</b><br>指定なし                         | 名称<br>文良センター 個体語<br>指定する」ボタンを押してい<br>カ」を溜び、「指定する」ボグ<br>「「「指定する」「「<br>たる農家コード、および直接<br>ト                                                                                                    | ユーザー自<br>観別部<br>ださい。<br>シンを押してください。<br>記定する<br>取力は                                 | 身の 届出に 切替<br>前回ログイン日時<br>ログイン日時:20<br>名称<br>指定なし<br>一行取消                                              |
| (4<br>代行す?<br>[代行す?<br>[1]]                                                                                                    | <b>上の届出の</b><br>ユーザー情報<br>この内容を届出す<br>管理者の指定<br>要すコード<br>代行する管<br>の<br><i>最家</i> コード                                                                                                    | ページ(代イ<br>る方)<br>の、代行する管理者の<br>ードを下の表へ直接の<br>たちらへ入力して伏<br>理者の情報<br>個体識別番号                                                        | <b>5</b> )<br>豊家コード<br>248***678<br>)<br>豊家コードを入び<br>かしたい場合は<br>こ<br>し<br>こ<br>し<br>い<br>し<br>こ<br>し<br>し<br>し<br>出<br>名<br>名<br>本<br>本<br>の<br>ード<br>の<br>し<br>た<br>の<br>の<br>し<br>に<br>の<br>の<br>し<br>い<br>で<br>の<br>の<br>し<br>い<br>の<br>の<br>の<br>の<br>し<br>い<br>の<br>の<br>の<br>の<br>の<br>の<br>の<br>の<br>の<br>の                                                                                                    | (独)家畜<br>(独)家畜<br>たは表示し、「<br>・右側より「直接入<br>節接定したことの<br>ちって表示します。<br>一<br>指定なし<br>雌雄の別                       | 名称<br>久良センター 個体語<br>指定する」ボタンを押してくり<br>カ」を選び、「指定する」ボク<br>単<br>指定する」ボクンを押してくり<br>カ」を選び、「指定する」ボク<br>単<br>た<br>た<br>た<br>日<br>本<br>た<br>日<br>本<br>ま<br>た<br>の<br>本<br>の<br>の<br>の<br>の<br>の<br>の<br>の<br>の<br>の<br>の<br>の<br>の<br>の                                                                                                    | ユーザー自<br>設別部<br>ださい。<br>シンを押してください。<br>記<br>たする<br>記入力は                            | <b>身の 届出に 切替</b><br>前回ログイン日間<br>ログイン日時:20<br><b>名称</b><br>指定なし<br>一行取消                                |
| (د<br>(۲۹۹۹)<br>(۲۹۹۹)<br>(۲۹۹))<br>(۲۹۹))<br>(۲۹))<br>(۲))<br>(۲ | <ul> <li>上の届出の・</li> <li>ユーザー情報</li> <li>の内容を届出す</li> <li>登壇者の指定 2552</li> <li>登壇者の指定 2552</li> <li>読がて<br/>コード</li> <li>代行する管</li> <li>(代行する管</li> <li>(1)</li> <li>(1)<td>ページ(代イ<br/>る方)<br/>の、代行する管理者の<br/>ードを下の表へ直接み<br/>たちらへ入力して(だ<br/>理者の情報<br/>個体識別番号<br/>124813843*</td><td><b>5</b>)<br/>豊家コード<br/>248***678<br/>248***678<br/>248***678<br/>ご<br/>したい場合は<br/>し、<br/>したい場合は<br/>し、<br/>したい場合は<br/>し、<br/>したい<br/>したい場合は<br/>し、<br/>したい<br/>したい<br/>したい<br/>したい<br/>したい<br/>したい<br/>したい<br/>したい</td><td>(独)家部<br/>りまたは表示し、「<br/>右側上」「直接入<br/>前指定したことの<br/>ちでま示します。<br/>一<br/>指定なし<br/>単雄の別<br/>1オス ビ</td><td>名称<br/>文良センター 個体語<br/>指定する」ボタンを押してい<br/>カ」を溜び、「指定する」ボリ<br/>「<br/>「<br/>た<br/>の<br/>日午個体識別番号<br/>135133569*</td><td>ユーザー自<br/>観別部<br/>ださい。<br/>シンを押してください。<br/>記定する<br/>取力は<br/>1ホルスタイン種</td><td>身の 届出に 切替<br/>前回ログイン日降<br/>ログイン日時:20<br/>名称<br/>指定なし<br/>一行取消<br/>別</td></li></ul>                                                                                                    | ページ(代イ<br>る方)<br>の、代行する管理者の<br>ードを下の表へ直接み<br>たちらへ入力して(だ<br>理者の情報<br>個体識別番号<br>124813843*                                         | <b>5</b> )<br>豊家コード<br>248***678<br>248***678<br>248***678<br>ご<br>したい場合は<br>し、<br>したい場合は<br>し、<br>したい場合は<br>し、<br>したい<br>したい場合は<br>し、<br>したい<br>したい<br>したい<br>したい<br>したい<br>したい<br>したい<br>したい                                                                                                    | (独)家部<br>りまたは表示し、「<br>右側上」「直接入<br>前指定したことの<br>ちでま示します。<br>一<br>指定なし<br>単雄の別<br>1オス ビ                       | 名称<br>文良センター 個体語<br>指定する」ボタンを押してい<br>カ」を溜び、「指定する」ボリ<br>「<br>「<br>た<br>の<br>日午個体識別番号<br>135133569*                                                                                                    | ユーザー自<br>観別部<br>ださい。<br>シンを押してください。<br>記定する<br>取力は<br>1ホルスタイン種                     | 身の 届出に 切替<br>前回ログイン日降<br>ログイン日時:20<br>名称<br>指定なし<br>一行取消<br>別                                         |
| (4<br>代行す?<br>No.<br>1<br>2                                                                                                    | <ul> <li>Lの届出の・</li> <li>ユーザー情報</li> <li>の内容を届出す</li> <li>とちらば</li> <li>農家コード</li> <li>0248**1234</li> <li>0248***123</li> </ul>                                                                                                    | ページ(代イ<br>る方)<br>02<br>00、代行する管理者の<br>ードを下の表へ直接入<br>(代行する管理者の農工<br>たちらへ入力してくた<br>理者の情報<br>個体識別番号<br>124813843*<br>124813843*     | <ul> <li>         ・・・・・・・・・・・・・・・・・・・・・・・・・・・・・</li></ul>                                                                                                    | (独)家畜<br>(独)家畜<br>たは表示し、「<br>古僧上」「直接入<br>前指回たことの<br>55で表示します。<br>一<br>指定なし<br>4<br>1オス 単<br>1オス 単<br>1オス 単 | 名称<br>文良センター 個体語<br>指定する」ボタンを押してくり<br>カ」を溜び、「指定する」ボイ<br>「<br>「<br>「<br>「<br>日午個体識別番号<br>135133569*<br>135133569*<br>13513356**                                                                                                    | ユーザー自<br>観別部<br>こさい。<br>シンを押してください。<br>行定する<br>取入力は<br>1ホルスタイン種<br>2.ジャージー種        | 身の 届出に 切替<br>前回ログイン日間<br>ログイン日時:20<br>名称<br>指定なし<br>一行取済                                              |
| (4<br>(4)<br>(4)<br>(4)<br>(4)<br>(4)<br>(4)<br>(4)<br>(4)<br>(4)<br>(                                                                                                    | <ul> <li>上の届出の・</li> <li>ユーザー情報</li> <li>の内容を届出す</li> <li>どちば<br/>ますコー</li> <li>どちば<br/>ますコード</li> <li>代行する管</li> <li>(代行する管</li> <li>(1)</li> <li>(1)</li> <li< td=""><td>ページ(代イ<br/>る方)<br/>の、代行する管理者の<br/>ードを下の表、直接み<br/>たちらへ入力してくだ<br/>理者の情報<br/>124813843*<br/>124813843*<br/>13513*5766</td><td><ul> <li>         ・・・・・・・・・・・・・・・・・・・・・・・・・・・・・</li></ul></td><td>(独)家畜<br/>りまたは表示し、「<br/>右側上」「直接入<br/>前指定したことの<br/>ちでま示します。<br/>一<br/>指定なし<br/>1オス 単<br/>1オス 単<br/>2メス 単</td><td>名称<br/>久良センター 個体語<br/>指定するJボタンを押してくり<br/>カJを溜び、「指定するJボイ<br/>「<br/>「<br/>「<br/>「<br/>「<br/>日<br/>日<br/>日<br/>日<br/>日<br/>本<br/>二<br/>日<br/>本<br/>二<br/>、<br/>お<br/>よ<br/>び<br/>直<br/>指<br/>にするJボタン<br/>を押してくり<br/>カJを溜び、「指定するJボイタン<br/>を押してくり<br/>カJを溜び、「指定するJボイタ<br/>「<br/>指<br/>定<br/>する」素<br/>二<br/>て<br/>、<br/>お<br/>よ<br/>び<br/>一<br/>「<br/>指<br/>定<br/>する」<br/>本<br/>の<br/>、<br/>の<br/>、<br/>の<br/>の<br/>、<br/>の<br/>、<br/>の<br/>、<br/>の<br/>、<br/>の<br/>、<br/>の<br/>、<br/>の<br/>、<br/>の<br/>、<br/>の<br/>、<br/>の<br/>、<br/>の<br/>、<br/>の<br/>、<br/>の<br/>、<br/>の<br/>、<br/>の<br/>、<br/>の<br/>、<br/>の<br/>の<br/>、<br/>の<br/>、<br/>の<br/>、<br/>の<br/>、<br/>の<br/>、<br/>の<br/>、<br/>の<br/>、<br/>の<br/>、<br/>の<br/>、<br/>の<br/>、<br/>の<br/>、<br/>の<br/>、<br/>の<br/>、<br/>、<br/>の<br/>、<br/>の<br/>、<br/>、<br/>の<br/>、<br/>の<br/>、<br/>の<br/>、<br/>の<br/>、<br/>の<br/>、<br/>の<br/>、<br/>の<br/>、<br/>の<br/>、<br/>、<br/>の<br/>の<br/>、<br/>の<br/>、<br/>、<br/>の<br/>、<br/>、<br/>の<br/>、<br/>の<br/>、<br/>の<br/>、<br/>、<br/>、<br/>の<br/>、<br/>の<br/>の<br/>、<br/>、<br/>、<br/>の<br/>、<br/>の<br/>、<br/>、<br/>の<br/>、<br/>の<br/>、<br/>の<br/>の<br/>、<br/>の<br/>、<br/>の<br/>の<br/>、<br/>の<br/>、<br/>の<br/>の<br/>の<br/>、<br/>の<br/>「<br/>つ<br/>、<br/>の<br/>、<br/>の<br/>、<br/>の<br/>、<br/>の<br/>、<br/>の<br/>、<br/>の<br/>、<br/>の<br/>、<br/>の<br/>、<br/>の<br/>の<br/>、<br/>の<br/>、<br/>の<br/>、<br/>の<br/>、<br/>の<br/>の<br/>の<br/>、<br/>の<br/>の<br/>の<br/>の<br/>の<br/>の<br/>の<br/>、<br/>の<br/>の<br/>、<br/>の<br/>、<br/>の<br/>、<br/>の<br/>、<br/>の<br/>の<br/>の<br/>の<br/>の<br/>の<br/>の<br/>の<br/>の<br/>の<br/>の<br/>の<br/>の</td><td>ユーザー自<br/>観別部<br/>ごさい。<br/>シンを押してください。<br/>定する<br/>取力は</td><td> 身の 届出に 切替<br/>前回ログイン日時<br/>ログイン日時:20<br/>名称<br/>指定なし<br/>一行取消<br/>別<br/>「<br/>「<br/>「<br/>「<br/>「<br/>「<br/>「<br/>」</td></li<></ul> | ページ(代イ<br>る方)<br>の、代行する管理者の<br>ードを下の表、直接み<br>たちらへ入力してくだ<br>理者の情報<br>124813843*<br>124813843*<br>13513*5766                       | <ul> <li>         ・・・・・・・・・・・・・・・・・・・・・・・・・・・・・</li></ul>                                                                                                    | (独)家畜<br>りまたは表示し、「<br>右側上」「直接入<br>前指定したことの<br>ちでま示します。<br>一<br>指定なし<br>1オス 単<br>1オス 単<br>2メス 単             | 名称<br>久良センター 個体語<br>指定するJボタンを押してくり<br>カJを溜び、「指定するJボイ<br>「<br>「<br>「<br>「<br>「<br>日<br>日<br>日<br>日<br>日<br>本<br>二<br>日<br>本<br>二<br>、<br>お<br>よ<br>び<br>直<br>指<br>にするJボタン<br>を押してくり<br>カJを溜び、「指定するJボイタン<br>を押してくり<br>カJを溜び、「指定するJボイタ<br>「<br>指<br>定<br>する」素<br>二<br>て<br>、<br>お<br>よ<br>び<br>一<br>「<br>指<br>定<br>する」<br>本<br>の<br>、<br>の<br>、<br>の<br>の<br>、<br>の<br>、<br>の<br>、<br>の<br>、<br>の<br>、<br>の<br>、<br>の<br>、<br>の<br>、<br>の<br>、<br>の<br>、<br>の<br>、<br>の<br>、<br>の<br>、<br>の<br>、<br>の<br>、<br>の<br>、<br>の<br>の<br>、<br>の<br>、<br>の<br>、<br>の<br>、<br>の<br>、<br>の<br>、<br>の<br>、<br>の<br>、<br>の<br>、<br>の<br>、<br>の<br>、<br>の<br>、<br>の<br>、<br>、<br>の<br>、<br>の<br>、<br>、<br>の<br>、<br>の<br>、<br>の<br>、<br>の<br>、<br>の<br>、<br>の<br>、<br>の<br>、<br>の<br>、<br>、<br>の<br>の<br>、<br>の<br>、<br>、<br>の<br>、<br>、<br>の<br>、<br>の<br>、<br>の<br>、<br>、<br>、<br>の<br>、<br>の<br>の<br>、<br>、<br>、<br>の<br>、<br>の<br>、<br>、<br>の<br>、<br>の<br>、<br>の<br>の<br>、<br>の<br>、<br>の<br>、<br>の<br>、<br>の<br>、<br>の<br>、<br>の<br>、<br>の<br>、<br>の<br>、<br>の<br>、<br>の<br>、<br>の<br>、<br>の<br>、<br>の<br>、<br>の<br>、<br>の<br>、<br>の<br>、<br>の<br>、<br>の<br>、<br>の<br>、<br>の<br>、<br>の<br>、<br>の<br>、<br>の<br>、<br>の<br>、<br>の<br>、<br>の<br>の<br>、<br>の<br>、<br>の<br>の<br>の<br>、<br>の<br>「<br>つ<br>、<br>の<br>、<br>の<br>、<br>の<br>、<br>の<br>、<br>の<br>、<br>の<br>、<br>の<br>、<br>の<br>、<br>の<br>の<br>、<br>の<br>、<br>の<br>、<br>の<br>、<br>の<br>の<br>の<br>、<br>の<br>の<br>の<br>の<br>の<br>の<br>の<br>、<br>の<br>の<br>、<br>の<br>、<br>の<br>、<br>の<br>、<br>の<br>の<br>の<br>の<br>の<br>の<br>の<br>の<br>の<br>の<br>の<br>の<br>の | ユーザー自<br>観別部<br>ごさい。<br>シンを押してください。<br>定する<br>取力は                                  | 身の 届出に 切替<br>前回ログイン日時<br>ログイン日時:20<br>名称<br>指定なし<br>一行取消<br>別<br>「<br>「<br>「<br>「<br>「<br>「<br>「<br>」 |
| (《<br>代行す?<br>No.<br>1<br>2<br>3                                                                                                    | <ul> <li>上の届出の・</li> <li>ユーザー情報</li> <li>の内容を届出す</li> <li>とちらば</li> <li>農家コード</li> <li>0248***1234</li> <li>0248***264</li> </ul>                                                                                                    | ページ(代イ<br>る方)<br>02<br>04代行する管理者の<br>一ドを下の表へ直接入<br>代行する管理者の構<br>にちらへ入力してくた<br>理者の情報<br>個体裁別番号<br>124813843*<br>13513*5766        | <b>ナ)</b> 要家コード<br>248***678 要家コードを入び<br>つけしたい場合は<br>には、し、したい場合は<br>には、し、したい場合は<br>には、し、したい場合は<br>には、したい場合は<br>には、したい<br>のしたい場合は<br>には、したい<br>のしたい<br>のしたい<br>には、こので、このでの<br>には、このでの<br>には、このでの<br>にの<br>に、このでの<br>にの<br>にの<br>には、このでの<br>にの<br>にの<br>にの<br>にの<br>にの<br>にの<br>にの<br>にの<br>にの<br>にの<br>にの<br>にの<br>にの | (独)家畜<br>(独)家畜<br>たまたは表示し、「<br>本間より「直接入<br>前指定たことの<br>55で表示します。<br>一<br>指定なし<br>1オス 単<br>1オス 単<br>2メス 単    | 名称<br>文良センター 個体語<br>指定する」ボタンを押してく<br>カ」を溜び、「指定する」ボイ<br>「<br>「<br>「<br>「<br>「<br>「<br>「<br>「<br>「<br>「<br>「<br>「<br>「                                                                                                    | ユーザー自<br>裁別部<br>こさい。<br>シンを押してください。<br>定する<br>取力は<br>1ホルスタイン種<br>2・ジャージー種<br>4黒毛和種 | 身の 届出に 切替<br>前回ログイン日<br>ログイン日時:20<br>名称<br>指定なし<br>一行取消<br>別<br>■<br>■                                |
| (4<br>代行す?<br>No.<br>1<br>2<br>3                                                                                                    | <ul> <li>上の届出の・</li> <li>ユーザー情報</li> <li>の内容を届出す</li> <li>とちは<br/>ますコー</li> <li>とちは<br/>ますコード</li> <li>代行する管</li> <li>(代行する管</li> <li>(248**1234)</li> <li>0248**1234</li> <li>0248***264</li> </ul>                                                                                                    | ページ(代イ<br>る方)<br>02<br>04<br>(行する管理者の<br>一ドを下の表へ直接2<br>(行する管理者の<br>にちらへ入力してくた<br>理者の情報<br>124813843*<br>124813843*<br>13513*5766 | <b>大)</b><br>豊家コードで<br>248***678<br>248***678<br>248***678<br>248***678<br>しまたい場合は<br>で<br>で<br>したい場合は<br>の<br>で<br>の<br>したい場合は<br>の<br>で<br>の<br>したい場合は<br>の<br>で<br>の<br>したい場合は<br>の<br>で<br>の<br>したい場合は<br>の<br>で<br>の<br>したい場合は<br>の<br>で<br>の<br>したい場合は<br>の<br>で<br>の<br>したい場合は<br>の<br>で<br>の<br>したい場合は<br>の<br>で<br>の<br>の<br>の<br>の<br>の<br>の<br>の<br>の<br>の<br>したい場合は<br>の<br>の<br>の<br>の<br>の<br>の<br>の<br>の<br>の<br>の<br>の<br>の<br>の                                                                                                    | (独)家部<br>りまたは表示し、「<br>・右側上」「直接入<br>前指定したことの?<br>ちでま示します。<br>一<br>指定ない<br>が<br>1オス<br>2メス<br>「<br>「<br>」    | 名称<br>久良センター 個体語<br>指定するJボタンを押してくり<br>カJを溜び、「指定するJボイ<br>レ<br>た<br>ある農家コード、および直接<br>た<br>135133569*<br>135133569*<br>135*33569*                                                                                                    | ユーザー自<br>観別部<br>どさい。<br>シンを押してください。<br>定する<br>取力は<br>1ホルスタイン種<br>2ジャージー種<br>4黒毛和種  | 身の 届出に 切替<br>前回ログイン日間<br>ログイン日時:20<br>名称<br>指定なし<br>一行取消<br>■                                         |

# 10 内容を確認し、データ送信します。

| Epis | H.         | 一時種人       | 一行取消       |       |            |           |   |
|------|------------|------------|------------|-------|------------|-----------|---|
| No.  | 原家コード      | 個体識別番号     | 出生年月日      | 雌雄の別  | 母牛圈体識別番号   | 85        | н |
| 1    | 0248**1234 | 124813843* | 2017/04/01 | 1オス 💌 | 135133569* | 1.ホルスタイン種 | ~ |
| 2    | 0248***123 | 124813843* | 2017/04/05 | 1オス 🗹 | 1351356**  | 2ジャージー種   | ~ |
| 3    | 0248***264 | 13513*5766 | 2017/03/31 | 2,12  | 135*33569* | 4.黑毛和種    | ~ |
|      |            |            |            | ×     |            |           | > |
|      |            |            |            | V     |            |           | V |
|      |            |            |            | >     |            |           | > |
|      |            |            |            | ~     |            |           | × |
|      |            |            |            | ~     |            |           | ~ |
|      |            |            |            | V     |            |           | v |
|      |            |            |            | v     |            |           | ~ |
|      |            |            |            | V     |            |           | V |
|      |            |            |            | ~     |            |           | v |
|      |            |            |            | v     |            |           | * |
|      |            |            |            | V     |            |           | ~ |
|      |            |            |            | V     |            |           | v |

データの読込 読込

読込様式のダウンロード

データ送信開始 (上記の内容で届出)

【ご注意ください】 様式の合っていないCSVファイルは取り込みできません。また、様式は届出 の内容や代行による届出ごとに異なります。

(例)

| × |  |
|---|--|
|   |  |
| × |  |
| Y |  |

出生の届出のページ(代行)とファイルの様式の情報が一致しません。

データの読込 読込様式のダウンロード

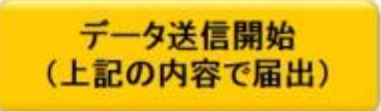